# WBWelcome

Alex Furmanski

| COLLABORATORS |                |                  |           |  |
|---------------|----------------|------------------|-----------|--|
|               |                |                  |           |  |
|               | TITLE :        |                  |           |  |
|               |                |                  |           |  |
|               | WBWelcome      |                  |           |  |
|               |                |                  |           |  |
| ACTION        | NAME           | DATE             | SIGNATURE |  |
|               |                |                  |           |  |
| WRITTEN BY    | Alex Furmanski | October 23, 2022 |           |  |
|               |                |                  |           |  |

| REVISION HISTORY |      |             |      |  |
|------------------|------|-------------|------|--|
|                  |      |             |      |  |
| NUMBER           | DATE | DESCRIPTION | NAME |  |
|                  |      |             |      |  |
|                  |      |             |      |  |
|                  |      |             |      |  |

# Contents

#### 1 WBWelcome 1 1.1 1 1.2 What IS WBWelcome? 1 1.3 The WBWelcome program 2 1.4 The WBWelcomePrefs program 2 1.5 The title bar 3 3 1.6 1.7 The sample name gadget ...... 3 1.8 3 1.9 3 1.10 The add button 4 4 4 4 4 4 5 5 1.18 About the MagicUserInterface system ...... 6

# **Chapter 1**

# **WBWelcome**

### 1.1 Welcome to WBWelcome

WBWelcome v0.1 by Alex Furmanski

Introduction

The Programs:

WBWelcome

WBWelcomePrefs

History

Know Bugs

Copyright

About MUI

Information about the authour can be found here. Have a look, if ↔
you wish.
Some example sound files can be found in the samples dir. You ↔
might

like to try them out.

# 1.2 What IS WBWelcome?

Put simply, all WBWelcome does is play IFF samples. The  $\, \hookleftarrow \,$  package comes

in two parts:

WBWelcome which plays the samples

WBWelcomePrefs

, the preferences program.

What is special about it, is that it will play a sample from its sample list at random. It is designed to act as a welcome message giver (hence its name) when your Workbench opens up. Using the preferences program, you can configure your sample list and then you put WBWelcome in your WBStartup drawer and you will be greeted with a random message each time.

#### 1.3 The WBWelcome program

This file should be placed in your WBStartup drawer and will play a random sample upon execution. Of course, you could use it to play samples at random any time, just double-click on it!

It will only play IFF 8SVX samples less than 128k long though. An error will  $\leftrightarrow$  be generated if a sample cannot be played.

The config file, "Env:wbstartup.prefs" must be available.

#### 1.4 The WBWelcomePrefs program

WBWelcomePrefs uses MUI .

This is the main part of the program and can be installed anywhere on your system, although the Prefs dir seems sensible. Using this program you can create your sample list, for WBWelcome to use.

Explanation of controls

```
WBWelcome v0.1 by Alex Furmanski

New sample

New sample

I

Scream!.8svx

I

I
```

Pick sample file

| Add Del Save Cancel

### 1.5 The title bar

This is the title bar. I thought this was obvious. You disappoint me.

### 1.6 The listview

This is a listview containing the names of the samples in the playlist. Click on a name to see more information about the sample. The scroll bar and arrow gadgets may be used if there are a lot of samples, although the program limits you to 20 samples by default.

## 1.7 The sample name gadget

This string gadget contains the name associated with the currently selected sample. This is the name that appears in the listview. It serves no other purpose.

# 1.8 The sound file name gadget

This read-only gadget show the filename of the currently ↔ selected sample. It can be changed by clicking the Pick sample file button.

# 1.9 The sound file selection gadget

Clicking this button opens a ASL file requester from which you should select an IFF 8SVX sound sample. If the file you select is not in the correct format, you will be informed and asked to reselect.

# 1.10 The add button

Use this button to create a new sample in the sample list. A sample named "New Sample" and with no associated sound file will be added to the list. These values may be edited using the gadgets.

### 1.11 The delete button

Clicking this button will delete the currently selected sample from the sample list. IT IS NOT POSSIBLE TO UNDELETE.

## 1.12 The save button

Use this button to save the sample list to the configuration file and exit from the program. If the program does not exit, it means that the config file "Env:wbwelcome.prefs" could not be copied to EnvArc:.

# 1.13 The cancel button

This button allows you to exit from the program without saving any changes you have made to the sample list.

### 1.14 "

| v0.01 - 28/12/98 | First version                                    |
|------------------|--------------------------------------------------|
|                  | GadTools GUI                                     |
| v0.02 - 31/12/98 | Fixed delete button bug                          |
|                  | Tweaked prefs file                               |
| v0.10 - 5/12/98  | WBWelcome Daemon now calculates sample play time |
|                  | Optimised code                                   |
|                  | exes: Daemon - 18436 Prefs - 53128               |
| v1.01 - 23/1/98  | Re-wrote prefs program to use MUI                |
|                  | Tweaked prefs file                               |
|                  | Fixed "numsams" bug                              |
|                  | exes: Daemon - 19124 Prefs - 61692               |
| v1.02 - 7/3/98   | Fixed sample duration error - my fault           |
|                  | exes: Daemon - 19116 Prefs - 61792               |

# 1.15 Erk!

Firstly, some bug-like features which are actually forced upon  $\hookleftarrow$  me:

1: Samples must be in IFF 8SVX format

2: Samples must be no more than 128k long

There have been initial reports of the Listview not updating. If you get this, let me know and ignore it for now. Save your

config and reload the prefs program, and the Listview will update.

If you find any bugs, in either program, the let me know.

#### 1.16 Copyright details

WBWelcome is Copyright (C)1998-99 Alex Furmanski.

MUI is Copyright (C)1992-97 Stefan Stunz Attemps to breach this copyright will be dealt with by an ↔ implausibly large aubergene and the offending party - so there.

This program is freely distributable and no money is asked for its use, just a little gift or even a letter to let me know you (dis)like it. Ta.

My thanks go to Curt Esser, whose code for calculating sample duration worked like a dream.

### 1.17 About me

WBWelcome was written by Alex Furmanski, a prolific programmer who seems to spend most of his time glued to his computer chair (a nasty accident - don't ask). At the age of 16 (years), he is taking A-Levels in Computing, Electronics, Maths and Chemistry. Hands full, then.

He has been programming for several years, since he started on his ZX Spectrum in the (very) early nineties. Over this period, he has knocked up a few small programs and a couple of major ones which were published on an AFCD, just like these. You probably know the name from the excellent Civ Hack, the latest version of which is also on this CD.

Should you wish to contact him, write to:

Alex Furmanski 1 Heywood Drive Luton Beds LU2 7LW or try e-mailing: kumquat@jump.com It really would make his day.

# 1.18 About the MagicUserInterface system

This application uses

MUI - MagicUserInterface

(c) Copyright 1992-97 by Stefan Stuntz

MUI is a system to generate and maintain graphical user interfaces. With the aid of a preferences program, the user of an application has the ability to customize the outfit according to his personal taste.

MUI is distributed as shareware. To obtain a complete package containing lots of examples and more information about registration please look for a file called "muiXXusr.lha" (XX means the latest version number) on your local bulletin boards or on public domain disks.

If you want to register directly, feel free to send

DM 30.- or US\$ 20.-

to

Stefan Stuntz Eduard-Spranger-Straße 7 80935 München GERMANY

Support and online registration is available at

http://www.sasg.com/